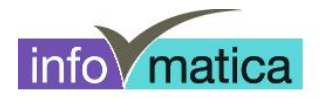

# Kurzanleitung

Zugang Studenten zum BGS-Netzwerk (Mac)

für

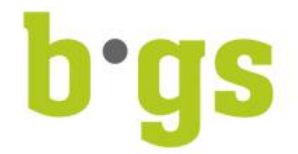

# BGS - Bildungszentrum Gesundheit und Soziales Gürtelstrasse 42/44 7000 Chur

| Änderungen | Datum      | Kürzel |
|------------|------------|--------|
| Erstellung | 19.02.2013 | Taru   |
| Anpassung  | 19.03.2013 | Taru   |
|            |            |        |

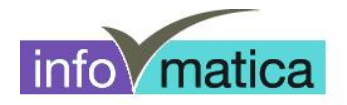

# Inhaltsverzeichnis

| 1   | WLAN EINRICHTEN         | 3 |
|-----|-------------------------|---|
| 1.1 | Allgemeines             | 3 |
| 1.2 | Verbinden               | 3 |
| 2   | LAUFWERK I:\ EINRICHTEN | 5 |
| 3   | DRUCKER EINRICHTEN      | 7 |

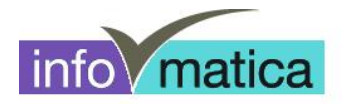

### **1 WLAN einrichten**

#### 1.1 Allgemeines

Alle Studenten haben Zugriff auf das Wireless. Die Authentifizierung wird anhand von Benutzername und Passwort des Studenten realisiert. Hier werden die notwendigen Schritte für das Einrichten dargelegt.

**Wichtig:** Das Passwort muss zuerst an einem PC in der Bibliothek oder in den Informatikräumen geändert werden. Zusätzlich kann das BGS-WLAN nur innerhalb des BGS eingerichtet werden.

#### 1.2 Verbinden

- WLAN-Symbol anwählen
- wlan-schule anklicken

| 0                                                                             | . E        | 9 ¥          | (ît: |
|-------------------------------------------------------------------------------|------------|--------------|------|
| Netzwerke suchen<br>WLAN deaktivieren                                         |            |              | S.   |
| Kein Netzwerk ausgewählt                                                      |            |              |      |
| AVALA_02                                                                      |            | ſ            | ŝ    |
| wlan-bgs                                                                      |            | ſ            | ŝ    |
| wlan-gast                                                                     |            | ſ            | ŝ    |
| wlan-schule                                                                   |            | ſ            | ŝ    |
| xvo-64041                                                                     |            | ſ            | ŝ    |
| Mit anderem Netzwerk verbi<br>Netzwerk anlegen<br>Systemeinstellung "Netzwerl | nde<br>« ö | en<br>offnen | ]    |

- Logindaten und Kennwort eingeben
  - ➔ Es handelt sich hierbei um die Logindaten, welche im Informatikzimmer, wie auch an den öffentlichen PCs der Bibliothek verwendet werden.

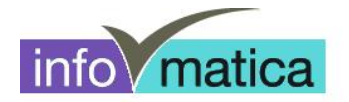

| Das WLAN-<br>firmenweite | Netzwerk "wlan-schule" benötigt<br>WPA2-Anmeldedaten. |
|--------------------------|-------------------------------------------------------|
| Modus:                   | Automatisch \$                                        |
| Benutzername:            | test_wlan                                             |
| Kennwort:                |                                                       |
|                          | Kennwort einblenden                                   |
|                          | 🗹 Dieses Netzwerk merken                              |
| ?                        | Abbrechen Verbinden                                   |

- Falls erneut eine Aufforderung zur Passworteingabe erscheint, so muss das Passwort des Macs eingegeben werden. (Es handelt sich hierbei um Ihr persönliches Passwort, welches verwendet wird, um sich am Mac anzumelden.)
- Zertifikat anhand von "Fortfahren" akzeptieren

| 000 | Zertifikat über                                                                                                    | prüfen                                                                                                    |
|-----|----------------------------------------------------------------------------------------------------|----------------------------------------------------------------------------------------------------|
|     | Authentifizieren bei Netzwerk<br>Bevor Sie sich dem Server "bgs-ch-<br>indentifizieren, sollten Sie dessen Z<br>stellen, dass er diesem Netzwerk z<br>Klicken Sie dazu auf "Zertifikat einl | <b>"wlan–schule"</b><br>·ise–001.bgs–chur.ch" gegenüber<br>Zertifikat überprüfen, um sicher zu<br>ugehörig ist.<br>olenden". |
| ?   | Zertifikat einblenden                                                                                                    | Abbrechen Fortfahren                                                                                                    |

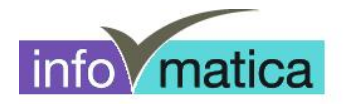

## 2 Laufwerk I:\ einrichten

Um vom Mac auf die Daten den Schulservers zuzugreifen machen Sie bitte folgendes:

Stellen Sie sicher dass der Finder aktiv ist indem Sie auf das Finder-Symbol in Ihrer Programmleiste klicken.

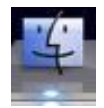

Klicken Sie anschliessend in der Menüleiste am oberen Rand ihres Bildschirmes auf "Gehe zu"

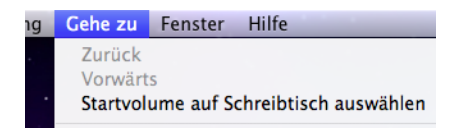

Anschliessend muss in der darauf erscheinenden Auswahlliste "Mit Server verbinden" ausgewählt werden.

| Gehe zum Ordner      | ዕ <mark></mark> ዤG |
|----------------------|--------------------|
| Mit Server verbinden | жĸ                 |

Im darauf folgenden Fenster geben Sie bitte folgende Serveradresse ein.

#### smb://srv007.studenten.bgs.local/Daten

Mit einem Klick auf das "+" rechts neben der Serveradress-Leiste können sie die Adresse zu den bevorzugten Servern hinzufügen und speichern. Beim nächsten Verbinden muss so die Serveradresse nicht erneut eingegeben werden und kann direkt in der Liste unterhalb ausgewählt werden.

| ● ○ ○                   | Mit Server verbinden  |
|-------------------------|-----------------------|
| Serveradresse:          |                       |
| smb://srv007.studenten. | ogs.local/Daten + 💽 🔻 |
| Bevorzugte Server:      |                       |
|                         |                       |
|                         |                       |
|                         |                       |
|                         |                       |
|                         |                       |
| (?) Entfernen           | Durchsuchen Verbinden |

Klicken Sie anschliessend auf "Verbinden".

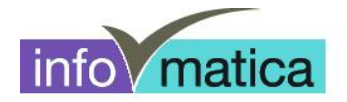

Haben Sie die Daten richtig eingegeben und der Server wurde gefunden sollte folgende Eingabemaske erscheinen in der Sie ihren Benutzernamen und Ihr Kennwort eingeben müssen.

#### Hinweis: Stellen Sie sicher dass "Registrierter Benutzer" ausgewählt ist.

Wenn Sie ihren Benutzernamen und ihr Kennwort eingegeben haben klicken Sie auf "Verbinden".

| and a state of the state of the |                                                                                 |
|----------------------------------------------------------------------------------------------------|---------------------------------------------------------------------------------|
| ****                                                                                                    | Geben Sie Name und Kennwort für den Server<br>"srv007.studenten.bgs.local" ein. |
| <b>•</b>                                                                                                    | Verbinden als: O Gast                                                           |
|                                                                                                    |                                                                                 |
|                                                                                                    | 💽 Registrierter Benutzer                                                        |
|                                                                                                    |                                                                                 |
|                                                                                                    | Name: fage11b-11                                                                |
|                                                                                                    | ·······                                                                         |
|                                                                                                    | Kennwort: ••••••                                                                |
|                                                                                                    | C Kennwort im Schlüsselbund sichern                                             |
|                                                                                                    | Abbrechen Verbinden                                                             |

Wenn sie Ihre Anmeldedaten richtig eingegeben haben sollte nun ein Fenster mit den Daten auf dem Server geöffnet werden.

|                                        | Daten            |        |              |  |
|----------------------------------------|------------------|--------|--------------|--|
|                                        | ▼ 🔅 ▼            | Q      |              |  |
| Name                                   | Anderungsdatum   | Größe  | Art          |  |
| ~WRD0000.tmp                           | 08.12.2011 13:32 | 21 KB  | AusfüDatei   |  |
| ~WRD0001.tmp                           | 08.12.2011 13:34 | 21 KB  | AusfüDatei   |  |
| ~WRD0002.tmp                           | 08.12.2011 13:35 | 21 KB  | AusfüDatei   |  |
| 33F74879.tmp                           | 16.09.2011 14:44 | 26 KB  | AusfüDatei   |  |
| 69FFCB7C.tmp                           | 27.10.2011 11:25 | 3.1 MB | AusfüDatei   |  |
| Allgemein                              | 30.09.2011 10:50 |        | Ordner       |  |
| 🛅 Anja Hüppin Frosch.pptx              | 27.10.2011 11:27 | 0 Byte | Microntation |  |
| 📄 Anja Hüppin Laubfrosch.pptx          | 27.10.2011 11:26 | 0 Byte | Microntation |  |
| 🚢 Anja Hüppin.docx                     | 08.09.2011 11:29 | 1.6 MB | Microument   |  |
| Anleitungen                            | 28.02.2011 15:19 |        | Ordner       |  |
| AusbildungIPS                          | 27.02.2008 17:11 |        | Ordner       |  |
| 🚊 Begleitung in Krisedes Sterbens.docx | 24.10.2011 14:08 | 0 Byte | Microument   |  |
| 🚔 Blandina.docx                        | 16.11.2011 16:01 | 0 Byte | Microument   |  |
| BM1BM07                                | 30.05.2011 13:40 |        | Ordner       |  |
| BM2BM08                                | 16.09.2011 11:56 |        | Ordner       |  |
| BM2VZ09                                | 29.03.2011 11:27 |        | Ordner       |  |
| BM2VZ10                                | 22.09.2011 13:21 |        | Ordner       |  |
| BM2VZ11A                               | Vorgestern 14:47 |        | Ordner       |  |
| BM2VZ11B                               | 08.12.2011 14:12 |        | Ordner       |  |
| BM109                                  | 07.10.2011 14:15 |        | Ordner       |  |
| BM110                                  | 05.10.2011 14:16 |        | Ordner       |  |
| ▶ 🚞 BM111                              | 16.09.2011 15:42 |        | Ordner       |  |
| Dank neuer AIDS.docx                   | 13.01.2012 14:00 | 0 Byte | Microument   |  |
| Definition.docx                        | 05.10.2011 12:13 | 19 KB  | Microument   |  |
| 🚔 Denken sie das sicverändert hat.docx | 31.10.2011 15:49 | 0 Byte | Microument   |  |
| 🔤 Der Körperbau ist harmonisch.docx    | 08.09.2011 11:30 | 0 Byte | Microument   |  |
| DN2akut0467                            | 07.05.2008 16:59 |        | Ordner       |  |
| DN2akut0568                            | 10.10.2011 16:29 |        | Ordner       |  |
| DN2akut0569                            | 11.08.2009 12:51 |        | Ordner       |  |
| DN2akut0670                            | 27.02.2008.17:11 |        | Ordner       |  |

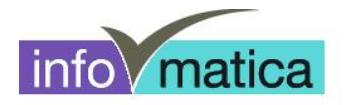

## **3** Drucker einrichten

Um den Kopierer auf ihrem Mac zu installieren starten Sie die Druckereinstellungen unter:

Apple Logo in der linken oberen Ecke

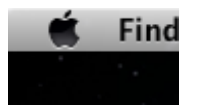

#### Systemeinstellungen... öffnen

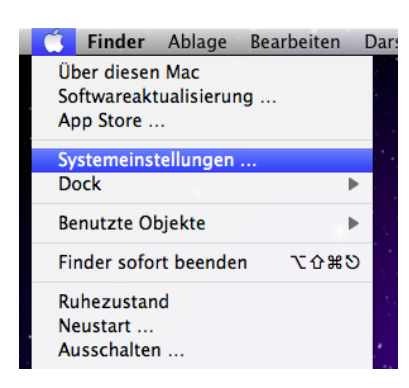

#### **Drucken & Scannen**

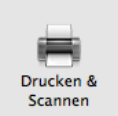

Sie sehen nun eine Liste mit den installierten Druckern auf ihrem Mac.

| Drucker<br>Laserjet 2100<br>Inaktiv, Zuletzt benutzt | Laserjet 2100                        |
|------------------------------------------------------|--------------------------------------|
|                                                      | Optionen & Füllstände                |
|                                                      | Ort:                                 |
|                                                      | Art: Allgemeiner PostScript-Drucker  |
|                                                      | Status: Inaktiv                      |
|                                                      | Diesen Drucker im Netzwerk freigeben |
|                                                      | Systemeinstellung "Freigaben"        |
| + -                                                  |                                      |

Klicken Sie nun auf das "+" unterhalb der Druckerliste um einen Drucker hinzuzufügen.

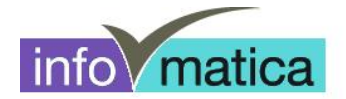

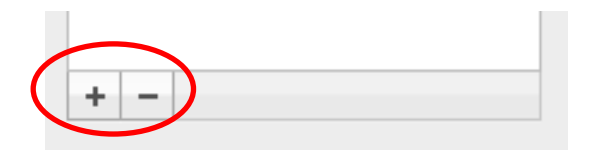

Im darauf folgenden Fenster klicken Sie im oberen Bereich auf "Windows"

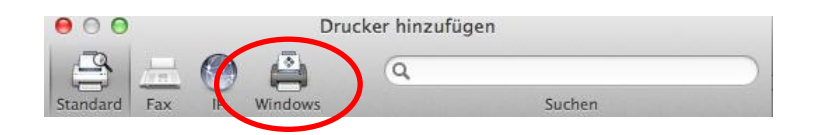

Klicken Sie anschliessend im unteren Bereich auf "studenten".

#### Hinweis: Haben Sie hier etwas Geduld es kann etwas Zeit in Anspruch nehmen bis er das Netzwerk findet.

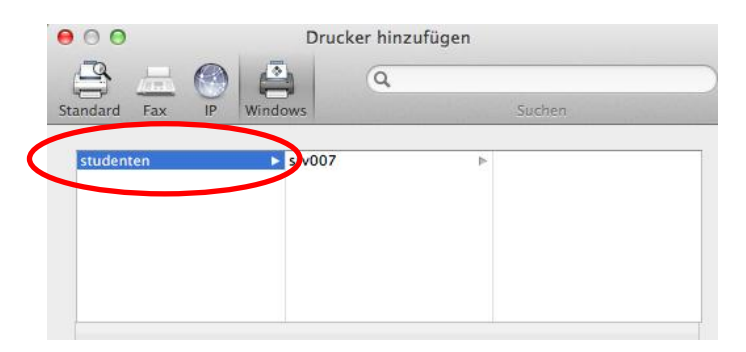

Klicken Sie anschliessend auf den rechts erscheinenden Eintrag "srv007".

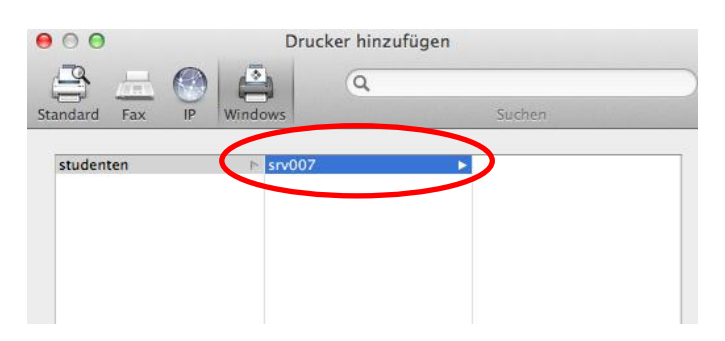

Es sollte eine Anmeldemaske erscheinen bei der Sie bitte Ihren Benutzernamen und das Passwort eingeben.

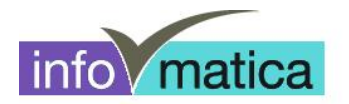

#### Wichtig: Achten Sie darauf dass oben "Registrierter Benutzer" ausgewählt ist.

| Verbinden als: | ◯ Gast<br>● Registrierter Benutzer  |
|----------------|-------------------------------------|
| Name:          | fage11b-11                          |
| Kennwort:      |                                     |
|                | C Kennwort im Schlüsselbund sichern |
|                | Abbrechen Verbinden                 |

Wenn der Benutzername und das Passwort richtig eingegeben wurden sollte nun in der Spalte ganz rechts verschiedene Einträge erscheinen.

Hier doppelklicken Sie bitte den Eintrag "**PRN-Schule".** Der Drucker sollte nun installiert werden. Die Meldung welche während der Installation erscheint bestätigen Sie bitte mit "**OK**"

|           | Vergewissern Sie sich, dass Ihre Druckeroptionen alle<br>angezeigt werden, damit Sie sie vollständig nutzen können. |
|-----------|----------------------------------------------------------------------------------------------------|
| Duplexein | heit                                                                                                    |
|           |                                                                                                    |
|           |                                                                                                    |
|           |                                                                                                    |
|           |                                                                                                    |
|           |                                                                                                    |

Der Drucker befindet sich nach der Installation in Ihrer Druckerliste und ist bereit zum drucken.

#### Hinweis:

Es kann sein dass beim Ausdrucken nochmals Benutzername und Passwort verlangt wird. Damit dies zukünftig nicht mehr erscheint, kann die Option **"Kennwort im Schlüsselbund sichern**" bei der Passworteingabe aktiviert werden.